МУП Горснаб

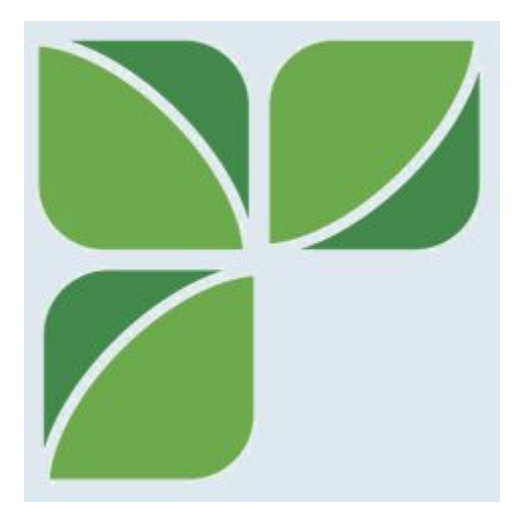

# Памятка Заказчика

на 1 листе с приложением на 15 листах

2019

### Установка

- 1. В смартфоне запустите браузер Интернет. Проверьте, включена ли передача данных Интернет или установлено ли Wi-Fi соединение.
- 2. Введите адрес в строке поиска <u>https://gorsnab.gorsnab-ykt.ru</u>. Ждите окончания загрузки сайта.
- 3. Подождите появления диалога Install app "Заказ -Горснаб"\*. Нажмите кнопку Install.
- 4. Закройте вкладку браузера, найдите иконку Заказ-Горснаб и нажмите ее.

\* Вместо "Install app" может быть "Установить приложение". Если диалог не появился, или его закрыли, или нажали кнопку Отмена, после шага 2 в меню браузера выберите пункт Install app Заказ - Горснаб.

### Запуск

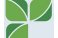

1. На рабочем столе найдите иконку 🌌 Заказ-Горснаб\* и нажмите ее.

\* Долгим нажатием на иконке можете перетащить на другой экран, в другое место. При появлении диалога "Доступна новая версия" - нажмите Загрузить

### Заказ

- 1. В запущенном приложении проверьте ваши данные садика:
  - а. Имя (как вас зовут)
  - b. Название садика
  - с. ИНН 1435\_\_\_\_\_ (ИНН садика)
  - d. Тел. +7\_\_\_\_\_ (ваш рабочий телефон)
- 2. Проверьте дату доставки<sup>1</sup>.
- 3. Укажите в кг заказываемые позиции. Крутите список до самого низа.
- 4. Нажмите Подтвердить заказ<sup>2</sup> в самом низу.

<sup>1</sup> На следующий рабочий день, если заказ сделан до 14<sup>00</sup>, позже- через один рабочий день.

<sup>2</sup> Ваши данные сохранятся после нажатия кнопки.

### Отмена заказа\*

- 1. Выберите в меню приложения = Заказы.
- 2. В списке заказов выберите отменяемый.
- 3. Прокрутите до низа. Нажмите Отменить заказ.

\* Если заказ имеет один из статусов "в работе", его нельзя отменить

### Уточнение заказа\*

- 1. Выберите в меню приложения = Заказы.
- 2. В списке заказов выберите изменяемый.
- 3. Прокрутите до низа. Нажмите Подтвердить заказ.

\* Если заказ имеет один из статусов "в работе", его нельзя изменить. Если заказ сделан в течение дня, его можно исправить, не выбирая его из меню- он уже выбран.

tel:+7 (411) 226–0139 mailto:gorsnab.yakutsk@gmail.ru https://gorsnab-ykt.ru/ МУП Горснаб ГО Город Якутск, ул.Шавкунова, д.103, к.1

### Вход на компьютере

- 1. В строке адрес браузера введите https://gorsnab.gorsnab-ykt.ru/#/login
- 2. Откройте в телефоне в меню Контакты и возьмите оттуда ваш id и пароль.

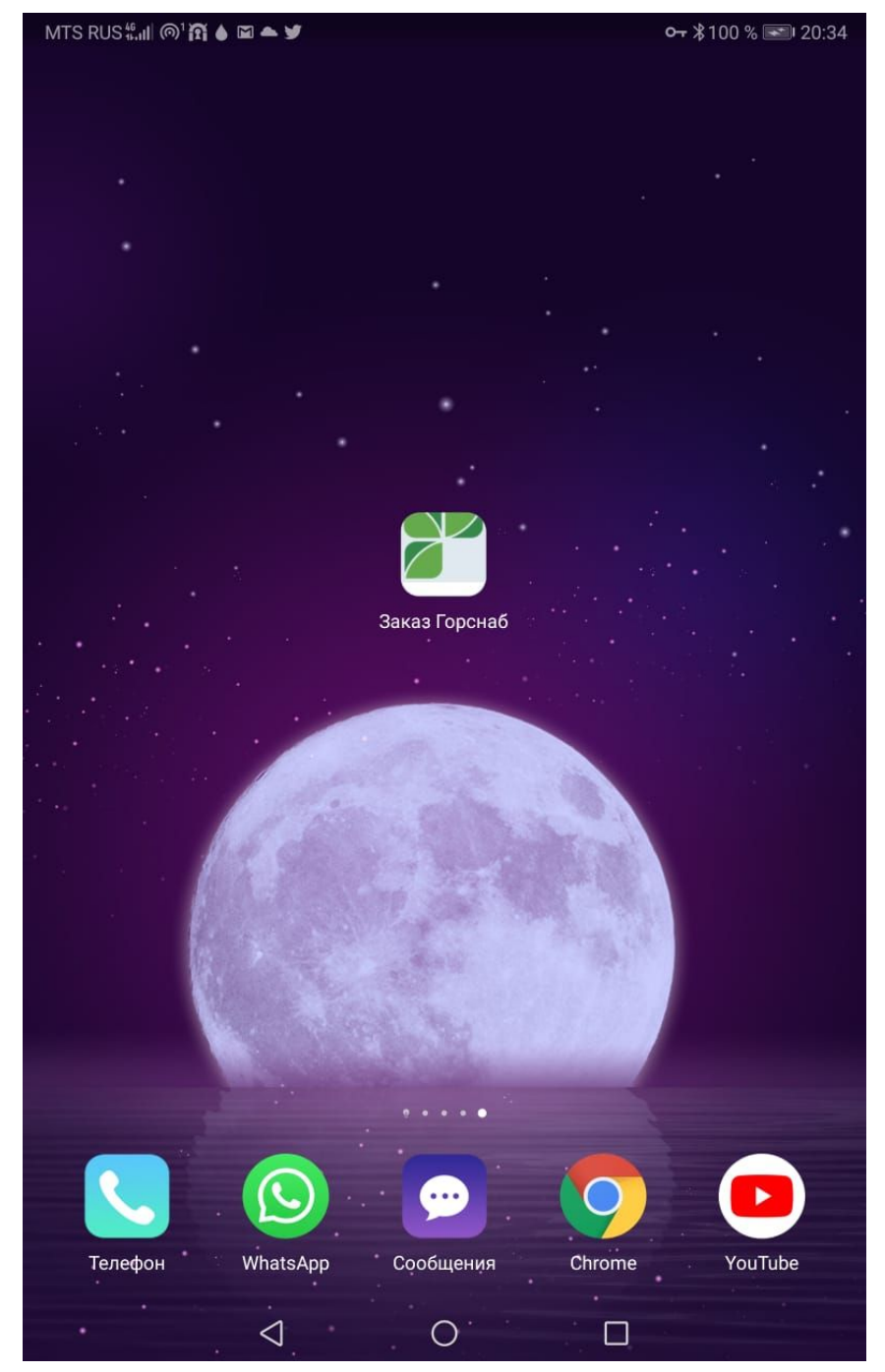

## Приложение 1. Скриншоты (смартфон)

| MTS RUS 🖫 🔊 💧 🕅 🖵 🖬 📥 …            | <b>⊶ ≵</b> 100 % 📰 20:35 |
|------------------------------------|--------------------------|
| ≡ Клиент № 122 (не подтве          | ржден)                   |
| Имя *                              |                          |
|                                    |                          |
| Название организации *             |                          |
| ИНН организации (1435)<br><b>О</b> |                          |
| <b>+7</b> Телефон (411) 2XX-XX     |                          |
| Дата доставки<br>23.08.2019        | 1                        |
| 20.00.2017                         |                          |
| День доставки: пятница 23 августа  |                          |
| Примечания                         |                          |
|                                    |                          |
| <b>—</b> картофель                 | Кол-во кг                |
|                                    |                          |
| <mark>екапуста</mark> белокочанная | Кол-во кг                |
|                                    |                          |
| Свекла                             | Кол-во кг                |
|                                    |                          |
| <b>—</b> морковь <i>нет</i>        | Кол-во кг                |
|                                    |                          |
| — лук репчатый                     | Кол-во <b>кг</b>         |
|                                    |                          |

| MTS RUS 🖏 📶 🚳 🎁 🗳 🖀 🛥 …         | <b>०</b> |
|---------------------------------|----------|
| ≡ Клиент № 122 (не подтвержден) |          |
| имя *<br>Ал                     |          |
| Название организации *          |          |
| ИНН организации (1435)          |          |
| 0                               |          |
|                                 |          |

1

+7 Телефон (411) 2ХХ-ХХ...

Дата доставки 23.08.2019

| +•  |   | А       | Ал                 |   |       | A | 0 |    |   |               |
|-----|---|---------|--------------------|---|-------|---|---|----|---|---------------|
| 1   | 2 | 3       | 4                  | 5 | 5     | 6 | 7 | 8  | 9 |               |
| %   | ^ | ~       | 1                  | [ | 1     | < | > | {  | } | Nº            |
| Й   | ц | у       | К                  | е | н     | Г | ш | щ  | 3 | X             |
| @   | # | &       | *                  | - | +     | = | ( | )  | × | ÷             |
| ф   | ы | В       | а                  | П | р     | 0 | Л | Д  | ж | Э             |
|     | - | ₽       |                    | 1 | :     | ; | ъ | \$ | € |               |
| ť   | Я | Ч       | С                  | М | И     | Т | ь | б  | ю |               |
| 123 |   | ال<br>ب | ¢.                 | F | усски | й | 2 |    |   | $\rightarrow$ |
|     |   |         | $\bigtriangledown$ |   | 0     |   |   |    |   |               |

| MTS RUS ‱ዘ @ <sup>3</sup> 穦 🌢 🖵 🖬 📥 …  | <b>०</b> ∦100 % 🔜 20:37 |
|----------------------------------------|-------------------------|
| <b>≡</b> Клиент № 122 (не подтвержден) |                         |
| Имя *                                  |                         |
| Александр                              |                         |
| Название организации *                 |                         |
| Детсад 123456                          |                         |

+7 Телефон (411) 2ХХ-ХХ...

Дата доставки 23.08.2019

| +•  | 13468192 <b>123456</b> |        |                    |   |       |   |   |       |   |               |
|-----|------------------------|--------|--------------------|---|-------|---|---|-------|---|---------------|
| 1   | 2                      | 3      | 4                  | 5 | 5     | 6 | 7 | 8     | 9 | 0             |
| %   | ^                      | ~      |                    | ] | ]     | < | > | {     | } | Nº            |
| И   | ц                      | У      | К                  | е | Н     | Г | ш | Щ     | 3 | X             |
| @   | #                      | &      | *                  |   | +     | = | ( | )     | × | ÷             |
| φ   | ы                      | В      | а                  | П | р     | 0 | Л | Д     | ж | Э             |
|     | -                      | ₽      | Ш                  | 1 | :     | ; | ъ | \$    | € |               |
| 11  | Я                      | Ч      | С                  | М | И     | Т | ь | б     | ю |               |
| 123 |                        | Ų<br>, | <                  | F | усски | й | 3 | , jii |   | $\rightarrow$ |
|     |                        |        | $\bigtriangledown$ |   | 0     |   |   | ]     |   |               |

Ē

MTS RUS 🛍 🚳 🏠 🗖 🗖 📥 …

**०-- ∦**100 % 🔜 20:4

имя \* Тест

Название организации \*

#### Детский сад тест

ИНН организации (1435..)

#### 14356789102

Телефон (411) 2XX-XXXX \*

#### +7 (411) 234-5678

Дата доставки 23.08.2019

#### День доставки: пятница 23 августа

Примечания

| +•      | + Тесто |        |                    | Тест   |        |        | Тесто Тест |          |        | Te            | естиров | зание |  |
|---------|---------|--------|--------------------|--------|--------|--------|------------|----------|--------|---------------|---------|-------|--|
| 1       | 2       | 3      | 4                  | 5      | ;      | 6      | 7          | 8        | 9      | 0             |         |       |  |
| %<br>Й  | ^<br>Ц  | ~<br>y | <br>K              | [<br>e | ]<br>H | <<br>Г | ><br>Ш     | {<br>Щ   | }<br>3 | Nº<br>X       |         |       |  |
| @<br>\$ | #<br>Ы  | &<br>B | å                  | П      | +<br>p | =<br>0 | (<br>л     | )<br>Д   | ж      | ÷<br>Э        |         |       |  |
|         | я       | ₽<br>Ч | "<br>C             | M      | :<br>И | ;<br>T | ъ          | \$<br>б  | €<br>Ю | $\propto$     |         |       |  |
| 123     |         | Ų<br>, | <                  | Ρ      | усски  | ій     | 2          | ,!?<br>• |        | $\rightarrow$ |         |       |  |
|         |         |        | $\bigtriangledown$ |        | 0      |        |            |          |        |               |         |       |  |

| MTS RUS ∰ () () () () () () () () () () () () ()                  | <b>०</b> ∦100 % | 5 <b>20:42</b> |
|-------------------------------------------------------------------|-----------------|----------------|
| <b>≡</b> Клиент № 122 (не подтвержд                               | ен)             |                |
| Заказ сделан, можно ис<br><sup>Имя *</sup>                        | править         |                |
|                                                                   |                 |                |
| Название организации *<br>Тестовый сад                            |                 |                |
| ИНН организации (1435)<br>14356789012                             |                 |                |
| Телефон (411) 2XX-XXXX *<br>+7 (411) 234-5678                     |                 |                |
| Дата доставки                                                     |                 |                |
| 23.08.2019                                                        |                 | -              |
| <b>День доставки: пятница 23 августа</b><br><sup>Примечания</sup> |                 |                |
| Тест                                                              |                 |                |
|                                                                   | Кол-во          |                |
| <mark>е</mark> картофель                                          | 1               | кг             |
| <mark>екапуста</mark> белокочанная                                | Кол-во          | _кг            |
| свекла                                                            | Кол-во          | кг             |
| <b>е</b> морковь <i>нет</i>                                       | Кол-во          | кг             |
|                                                                   |                 |                |

| MTS RUS 🖏 🗐 🛱 🖵 📥 🖬 🎔 …         | ᠳ <b>ᡷ</b> 100 % 🖃 23:22 |
|---------------------------------|--------------------------|
| ≡ Клиент № 122 (не подтвержден) |                          |
| Новый заказ                     | Новый заказ              |
| Заказы                          |                          |
| Контакты                        |                          |
| Порядок размещения              |                          |
| Уведомения выключены            |                          |

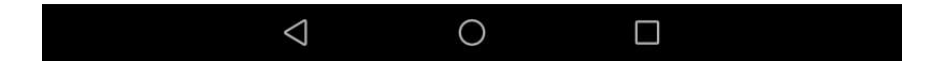

Приложение 2. Скриншоты (десктоп)

| 🗙 _ 🗆 🚏 Заказ-Горснаб             | i               | × -    | F       |   |   |    |
|-----------------------------------|-----------------|--------|---------|---|---|----|
| ← → C 🔒 gorsnab.gorsnab           | -ykt.ru/#/      | ÷      | Q       | ☆ | 2 | :  |
| 📰 Apps 👩 Google Keep 🔞 v          | ww.mywif        | ie     |         |   |   | >> |
|                                   | -               |        |         |   |   |    |
| Клиент № 130 (не подтвержден)     |                 |        |         |   |   |    |
| Има *                             |                 |        |         |   |   |    |
| -                                 |                 |        |         | _ |   |    |
| Название организации *            |                 |        |         | _ |   |    |
| ИНН организации (1435)<br>О       |                 |        |         |   |   |    |
|                                   |                 |        |         | _ |   |    |
| +7 Телефон (411) 2ХХ-Х            |                 |        |         |   |   |    |
| дата доставки<br>23.08.2019       |                 |        | Ē       | 1 |   |    |
| День доставки: пятница 23 августа |                 |        |         |   |   |    |
| Примечания                        |                 |        |         | _ |   |    |
| екартофель                        |                 | Кол-во | ĸr      |   |   |    |
|                                   |                 |        |         |   |   |    |
| капуста белокочанная              |                 | Кол-во | Kr      |   |   |    |
| Свекла                            |                 | Кол-во | кг      |   |   |    |
|                                   |                 | Кол-во |         |   |   |    |
|                                   |                 |        | N       |   |   |    |
| <mark>олук</mark> репчатый        |                 | Кол-во | Kr      |   |   |    |
| •чир подледный                    |                 | Кол-во | мешо    | ж |   |    |
|                                   |                 |        |         |   |   |    |
| томат                             |                 | Кол-во | KT      |   |   |    |
| огурец                            |                 | Кол-во | кг      |   |   |    |
| Curadourt                         |                 | Кол-во | MOUNT   |   |   |    |
| e oyacupy ki                      |                 |        |         | ~ |   |    |
| брусника                          |                 | Кол-во | KT      |   |   |    |
| <b>—</b> яблоко                   |                 | Кол-во | ĸr      |   |   |    |
|                                   | Полтроранти     |        | avoluti |   |   |    |
| Горснаб Якутск v. 1.35            | подторидить зак |        | ачротв  |   |   |    |
| 1                                 |                 |        |         |   |   |    |

| 🗙 🗕 🛛 🚏 Заказ-Горсна               | б × +                          |
|------------------------------------|--------------------------------|
| ← → C 🔒 gorsnab.gorsna             | b-ykt.ru/#/ 🕑 🔍 🖈 🔱 🗄          |
| Install app?                       | ×»                             |
| 😑 Клиент N 🎽 Заказ<br>gorsna       | - Горснаб<br>ab.gorsnab-ykt.ru |
| Имя *                              |                                |
| Название организаци                | Cancel Install                 |
| ИНН организации (1435)<br>О        |                                |
| +7 Телефон (411) 2ХХ-Х             |                                |
| Дата доставки<br>23.08.2019        | (°)                            |
| День доставки: пятница 23 августа  |                                |
| Примечания                         |                                |
| <mark>е</mark> картофель           | Кол-во кт                      |
| <mark>екапуста</mark> белокочанная | Кол-во кг                      |
| есвекла                            | Кол-во кг                      |
| <b>еморковь</b> нет                | Кол-во кг                      |
| <mark>олук</mark> репчатый         | Кол-во кг                      |
| <b>ечир</b> подледный              | Кол-во мешок                   |
| <b>е</b> томат                     | Кол-во кг                      |
| огурец                             | Кол-во кг                      |
| ●сухофрукт                         | Кол-во мешок                   |
| брусника                           | Кол-во кг                      |
| <mark>е</mark> яблоко              | Кол-во кг                      |
|                                    | Подтвердить заказ Закрыть      |
| Горенаб Якутек v. 1.35<br>12       |                                |

| New tab       |            |           | Ctrl+T |
|---------------|------------|-----------|--------|
| New window    | v          | (         | Ctrl+N |
| New incogni   | ito window | w Ctrl+SI | hift+N |
| History       |            |           | 1      |
| Downloads     |            |           | Ctrl+J |
| Bookmarks     |            |           |        |
| Zoom          | -          | 67% +     | 53     |
| Print         |            |           | Ctrl+P |
| Cast          |            |           |        |
| Find          |            |           | Ctrl+F |
| Install Заказ | - Горснаб  | i         |        |
| More tools    |            |           | 1      |
| Edit          | Cut        | Сору      | Paste  |
| Settings      |            |           |        |
| Help          |            |           |        |
| Exit          |            |           |        |

В виде приложения

| ᢪ Заказ - 🖸 рснаб                  |                  |        |       | Q | : |
|------------------------------------|------------------|--------|-------|---|---|
| ≡ Клиент № 130 (не подтвержден)    |                  |        |       |   |   |
| Имя *                              |                  |        |       |   |   |
| Название организации *             |                  |        |       |   |   |
| ИНН организации (1435)<br>О        |                  |        |       |   |   |
| +7 Телефон (411) 2XX-X             |                  |        |       |   |   |
| Дата доставки<br>23.08.2019        |                  |        |       |   |   |
| День доставки: пятница 23 августа  |                  |        |       |   |   |
| Примечания                         |                  |        |       |   |   |
| <b>е</b> картофель                 |                  | Кол-во | кг    |   |   |
| <mark>екапуста</mark> белокочанная |                  | Кол-во | кг    |   |   |
| Свекла                             |                  | Кол-во | кг    |   |   |
| <b>еморковь</b> нет                |                  | Кол-во | кг    |   |   |
| <mark>лук</mark> репчатый          |                  | Кол-во | кг    |   |   |
| <b>ечир</b> подледный              |                  | Кол-во | мешок | : |   |
| томат                              |                  | Кол-во | кг    |   |   |
| огурец                             |                  | Кол-во | кг    |   |   |
| Сухофрукт                          |                  | Кол-во | мешок | : |   |
| <b>е</b> брусника                  |                  | Кол-во | кг    |   |   |
| <mark>е</mark> яблоко              |                  | Кол-во | кг    |   |   |
| Горснаб Якутск v. 1.35             | Подтвердить зака | з Закр | ыть   |   |   |
|                                    |                  |        |       |   |   |

#### Запуск в Ubuntu

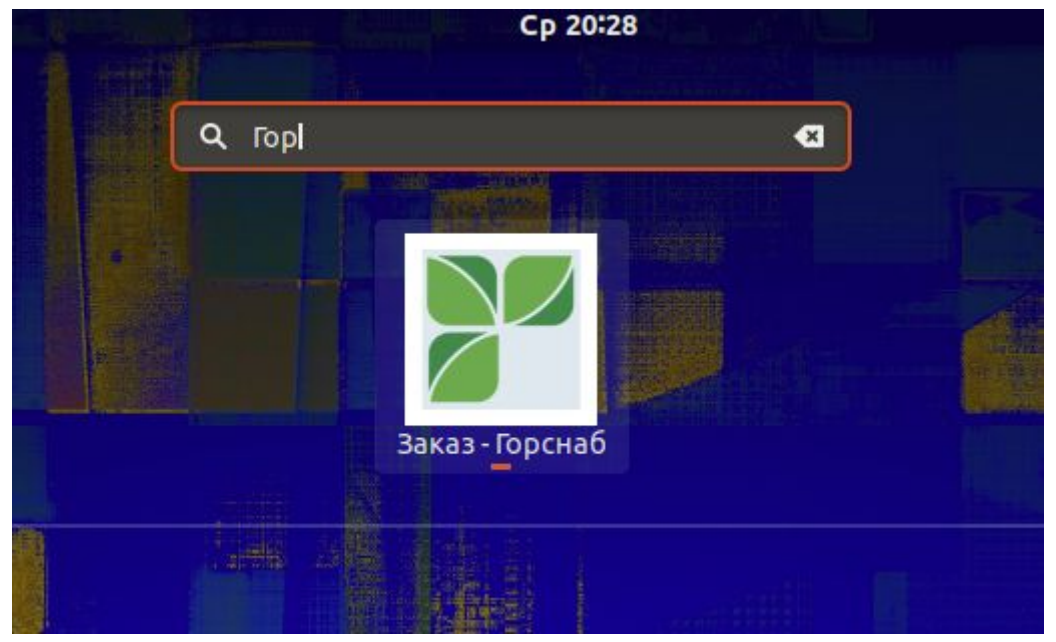

#### Вход на другом компьютере

#### Вход на другом компьютере (телефоне)

Вы можете заходить в приложение на другом устройстве:

Идентификатор:1,4

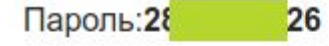

В браузере перейдите по ссылке:<u>https://gorsnab.gorsnab-ykt.ru/#/login</u>

Введите ваш идентификатор и пароль.

#### Смена пользователя

Смена пользователя:

#### Сменить пользователя

Нажмите эту кнопку, если Вы хотите сменить пользователя. У вас должен быть записанный идентификатор и пароль.

| Введите<br>Идентификатор       | идентификатор и п | ароль |
|--------------------------------|-------------------|-------|
| 67                             |                   | \$    |
| Пароль<br>22( <mark>396</mark> |                   |       |
|                                | Отменить          | Войти |